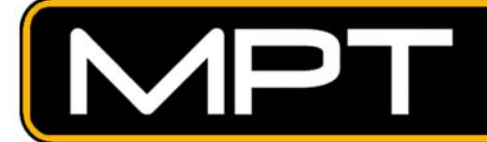

# DIGITAL SURVEILLANCE

## **TUTORIAL ON SETTING UP A DVR : FOR REMOTE CLIENT ACCESS**

Setting up an MPT DVR unit to be accessed from outside the building it is installed at, isn't complicated. Here are the steps :

#### STEP ONE : SETTING THE DVR TO A STATIC I.P

When you plug a computer (or in this case, a DVR) into a Router, the computer is typically set to get it's I.P number from the DHCP Server automatically. Each time you turn off the computer, and then turn it back on, the I.P number it's given may be different. Today the computer might be 192.168.0.121, but upon reboot tomorrow morning it's now 192.168.0.125.

We need to ensure that the I.P number the DVR has, remains the same forever.

To do this, you need to be at the DVR monitor and have shut down the recording screens so that no surveillance video is being recorded.

In Windows XP, click on the **START** button and then the **CONTROL PANEL** icon. Next, click on the NETWORK CONNECTIONS icon and you should see this :

| S Network Connections             |                         |                       |                        |                       |
|-----------------------------------|-------------------------|-----------------------|------------------------|-----------------------|
| Ele Edit View Favorites Iools Adv | anced Help              |                       |                        | <u>ar</u>             |
| 🚱 Back 🔹 🌍 - 🎓 Search             | Folders                 | X 🍤 💷 ·               |                        |                       |
| Address 🔇 Network Connections     | Mail Mail No.           | and all the house the |                        | 💌 🄁 Go                |
| Name Type                         |                         | Status                | Device Name            | Phone # or Host Addre |
| LAN or High-Speed Internet        |                         |                       |                        |                       |
| Local Area Connection 3           | LAN or High-Speed Inter | Connected, Firewalled | D-Link DFE-538TX 10/10 |                       |
| Wizard                            |                         |                       |                        |                       |
| New Connection Wizard             | Wizard                  |                       |                        |                       |
| Setwork Setup Wizard              | Wizard                  |                       |                        |                       |

Right-click on the **LOCAL AREA CONNECTION** you see, and choose **PROPERTIES** from the pop-up menu.

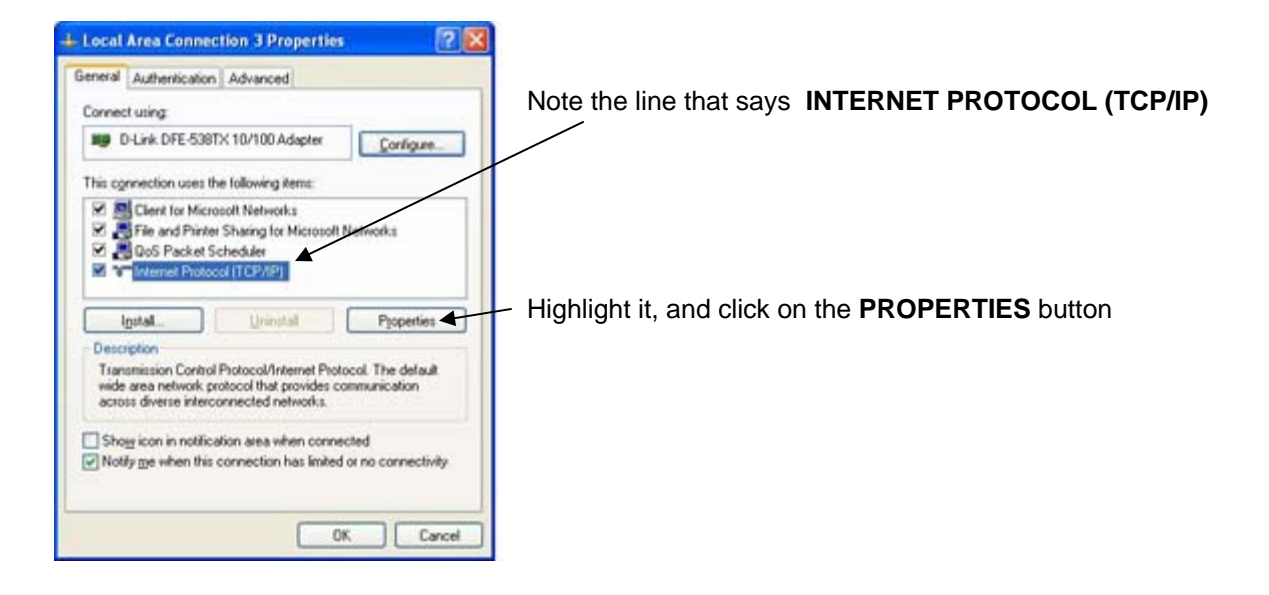

Another box will pop up. Notice how this screen shows that the computer is set to obtain it's I.P number automatically.

| Internet Protocol (TCP/IP) Properties                                                                                                    |                                                                                   |
|----------------------------------------------------------------------------------------------------|-----------------------------------------------------------------------------------|
| General Alternate Configuration                                                                                                    |                                                                                   |
| You can get IP settings assigned automatically if your network supports<br>this capability. Otherwise, you need to ask your network administrator for<br>the appropriate IP settings. |                                                                                   |
| Obtain an IP address automatically                                                                                                    |                                                                                   |
| Use the following IP address:                                                                                                    | You need to click on the other                                                    |
| IP address:                                                                                                    | checkbox, "Use the following I.P address" which then gives you the opportunity to |
| Sybnet mask:                                                                                                    | assign an I.P of your choosing.                                                   |
| Default gateway:                                                                                                    |                                                                                   |
| ⊙ 0 <u>b</u> tain DNS server address automatically                                                                                                    |                                                                                   |
| QUse the following DNS server addresses:                                                                                                    |                                                                                   |
| Preferred DNS server:                                                                                                    | Also change the DNS Server                                                        |
| Alternate DNS server.                                                                                                    | checkbox down to "Use the following DNS<br>Server addresses"                      |
| Ad <u>v</u> anced                                                                                                    |                                                                                   |
| OK Cancel                                                                                                    |                                                                                   |

In this tutorial, we're using a **D-LINK** brand Router which is set by default to have an I.P number of **192.168.0.1** 

The D-LINK Routers normally are set up to assign I.P numbers to any connected computer in the range of **192.168.0.100** to **192.168.0.199**. This means that it will not try to assign anything in the **192.168.0.1** to **192.168.0.99** range to any computer that might be connected.

| Internet Protocol (TCP/IP) P                                                                           | roperties ?                                                                          | 3                                                               |
|----------------------------------------------------------------------------------------------------|--------------------------------------------------------------------------------------|-----------------------------------------------------------------|
| General                                                                                                |                                                                                      |                                                                 |
| You can get IP settings assigned<br>this capability. Otherwise, you ne<br>the appropriate IP settings. | d automatically if your network supports<br>ed to ask your network administrator for | This is the standard Subnet Mask for most Network setups        |
| O <u>O</u> btain an IP address autor                                                                   | natically                                                                            |                                                                 |
| ✓ ● Use the following IP addres                                                                        | s:                                                                                   |                                                                 |
| IP address:                                                                                            | 192.168.0.50                                                                         |                                                                 |
| S <u>u</u> bnet mask:                                                                                  | 255 . 255 . 255 . 0 🖊                                                                | This is the I.P number of the<br>DLINK Router Putting this      |
| Default gateway:                                                                                       | 192.168.0.1                                                                          | number in here tells the DVR<br>which device to use, to get out |
| 🔘 O <u>b</u> tain DNS server address                                                                   | automatically                                                                        | on the internet.                                                |
| → O Use the following DNS serv                                                                         | ver addresses:                                                                       |                                                                 |
| Preferred DNS server:                                                                                  | 192.168.0.1                                                                          | Put the DLINK Router LP in the                                  |
| <u>A</u> lternate DNS server:                                                                          |                                                                                      | "Preferred DNS Server" box too.                                 |
|                                                                                                    | Ad <u>v</u> anced                                                                    |                                                                 |
|                                                                                                    | OK Cancel                                                                            | )                                                               |
|                                                                                                    |                                                                                      | Click on <b>OK</b> when you're done.                            |

So, let's assign the unused I.P of 192.168.0.50 to the DVR :

As you exit out of the TCP-IP setup, you should get a message that Windows now wants to restart the computer, so allow it to do that. When the reboot is complete, the DVR will have a static (never changing) I.P number of **192.168.0.50**.

Okay, let's now move on to the next step, of configuring the DLINK Router ....

### STEP TWO : CONFIGURING THE DLINK ROUTER

Now that the DVR is configured, you'll want to get into the Router configuration screen to change some settings.

To do this, go to **START** and **ALL PROGRAMS** on the DVR and look for the **INTERNET EXPLORER** icon. When Internet Explorer (I.E) opens, click in the Address (URL) window (which places your flashing cursor there.) and type in :

#### http://192.168.0.1

and press ENTER. You should then see this :

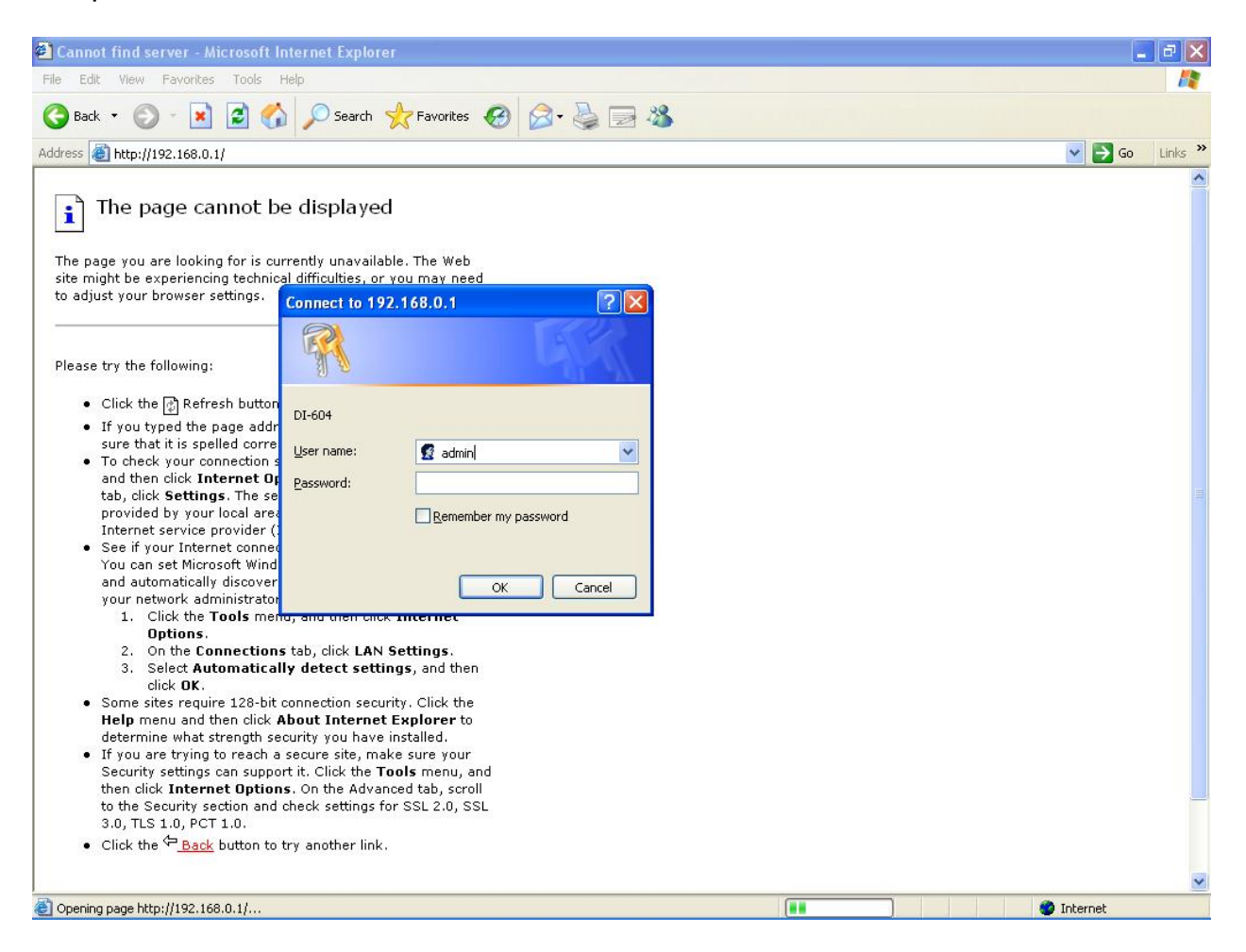

On DLINK Routers, the default User Name is usually "**admin**" (no quotes) and the password is left blank. When you click **OK** after entering in the information, the login screen will vanish, and be replaced with the DLINK configuration screen.

| File Edit View Favorites Tools Help        | Havorites 🚱                                  | 🔗 - 🕹 🧊 -             | *                  |                      |              |        |         |
|--------------------------------------------|----------------------------------------------|-----------------------|--------------------|----------------------|--------------|--------|---------|
| Address (a) http://192.168.0.1/h_dhcp.html |                                              |                       |                    |                      |              | 🗸 🏹 Go | Links » |
| D-Link<br>Building Networks for People     |                                              |                       | DI<br>Ethernet Br  | -604<br>coadband Ro  | uter         |        | *       |
|                                            | Home                                         | Advanced              | Tools              | Status               | Help         |        |         |
| Wizord                                     | DHCP Server<br>The DI-604 can be<br>network. | e setup as a DHCP     | Server to distribu | te IP addresses to t | he LAN       |        |         |
| , Wizuru                                   | DHCP Server                                  | 💿 Ena                 | bled 🔘 Disable     | d                    |              |        |         |
| WAN                                        | Starting IP Addres                           | s 192.16              | 8.0.100            |                      |              |        |         |
| WAN                                        | Ending IP Address                            | s 192.16              | 8.0.199            |                      |              |        |         |
| LAN                                        | Lease Time                                   | 1 Weel                | < 🕶                |                      |              |        |         |
|                                            | Static DHCP                                  |                       |                    |                      |              |        |         |
| DHCP                                       | Static DHCP is us address.                   | sed to allow DHCP :   | server to assign s | ame IP address to    | specific MAC |        |         |
|                                            |                                              | 🔘 Ena                 | bled 💿 Disable     | d                    |              |        |         |
|                                            | Name                                         |                       |                    |                      |              |        |         |
|                                            | IP                                           | <mark>192 . 16</mark> | 8.0.               |                      |              |        |         |
|                                            | MAC Address                                  | - [                   |                    |                      |              |        |         |
|                                            | DHCP Client                                  | bench,                | 00-0D-88-32-E6-1   | 8 💙 Clone            |              |        |         |
|                                            |                                              |                       |                    | 0                    | 30           |        |         |
|                                            |                                              |                       |                    | Apply                | Cancel Help  |        |         |

You can click on the left-side buttons to see how the Router is currently configured, and check to see what range of I.P numbers are being assigned by the DHCP Server.

Looking at the above screen, the DLINK assigns 192.168.0.100 up to 199. We're okay to use any I.P number below 100.

Click on the **ADVANCED** tab at the top of the DLINK screen, and we'll proceed to the area where the required ports must be opened.

(proceed to next page)

| DI-604 - Microsoft Internet Explorer          |                                                                                                    | X                           |
|-----------------------------------------------|----------------------------------------------------------------------------------------------------|-----------------------------|
| 🔇 Back 🔹 🕥 - 💌 😰 🏠 🔎 Search                   | 🐈 Favorites 🚱 🔗 - 📚 🥽 🦓                                                                                                    |                             |
| Address 🕘 http://192.168.0.1/adv_virtual.html | V 🗗 Go Links                                                                                                    | »                           |
| D-Link<br>Dutifieg Networks for Propte        | DI-604<br>Ethernet Broadband Router                                                                                                    | ADVANCED<br>Tab             |
|                                               | Home Advanced Tools Status Help                                                                                                    |                             |
|                                               | Virtual Server<br>Virtual Server is used to allow Internet users access to LAN services.                                                                                                    |                             |
| Virtual Server                                | Enabled      Disabled     Name     Private IP Protocol Type TCP                                                                                                    | VIRTUAL<br>SERVER<br>screen |
| Fiters                                        | Private Port Public Port Schedule Aways                                                                                                    |                             |
|                                               | ○ From time 00 ∨ : 00 ∨ AM ∨ to 00 ∨ : 00 ∨ AM ∨<br>day Sun ∨ to Sun ∨                                                                                                    |                             |
| ZoneAlarm                                     | Virtual Servers List Apply Cancel Help                                                                                                    |                             |
|                                               | Name         Private IP         Protocol         Schedule           Virtual Server FTP         0.0.0.0         TCP 21/21         always         Image: Comparison of the server HTTP           Virtual Server HTTP         0.0.0.0         TCP 80/80         always         Image: Comparison of the server HTTP           Virtual Server HTTP         0.0.0.0         TCP 40/401         always         Image: Comparison of the server HTTP |                             |
| Done                                          | Virtual Server INTES     0.00.0     101 440/443     atways       Virtual Server DNS     0.0.0     UDP 53/53     atways       Virtual Server SMTP     0.0.0     TCP 25/25     atways                                                                                                    |                             |

You need to create a configure several ports to allow access to the DVR. Let's start with port # 99. In the below screen, you can see that need to check off the **ENABLED** checkbox, and then give the port a name. Try " **Port 99** " for the name, and then put in **192.168.0.50** for the " Private IP " box. Lastly, put " 99 " in both the Private and Public port boxes. To finish, click on the green " **APPLY** " button.

|     | Home              | Advanced                | Tools               | Status         | Help        |
|-----|-------------------|-------------------------|---------------------|----------------|-------------|
|     | Virtual Server    | 1911 J. 1919            |                     |                |             |
|     | Virtual Server is | s used to allow Interne | t users access to I | LAN services.  |             |
| ver |                   | 💿 Enabled 🔘 Dis         | abled               |                |             |
|     | Name              | Port 99                 | X                   | Clear          |             |
| ns  | Private IP        | 192.168.0.50            |                     |                |             |
| _   | Protocol Type     | TCP                     |                     |                |             |
|     | Private Port      | 99                      |                     |                |             |
| -1  | Public Port       | 99                      |                     |                |             |
|     | Schedule          | Always                  |                     |                |             |
|     |                   | O From time 00          | 🗙 : 00 🔽 AM '       | 🖌 to 00 🖌 : 00 | 🖌 AM 🖌      |
|     |                   | day Sun                 | 🔽 to Sun 🔽          |                |             |
|     |                   |                         |                     | ł              |             |
|     |                   |                         |                     | <b>S</b>       | <b>3</b>    |
|     | Virtual Server    | s List                  |                     | Apply          | Cancel Help |

The Virtual Server screen will disappear for a few moments while the Router updates it's configuration with the settings you just added. When the Virtual Server screen reappears, you will see this (scroll down) :

| Virtual Server FTP       0.0.0.0       TCP 21/21         Virtual Server HTTP       0.0.0.0       TCP 80/80         Virtual Server HTTPS       0.0.0.0       TCP 443/443         Virtual Server DNS       0.0.0.0       UDP 53/53         Virtual Server SMTP       0.0.0.0       TCP 25/25         Virtual Server POP3       0.0.0.0       TCP 110/110         Virtual Server Telnet       0.0.0.0       TCP 23/23         IPSec       0.0.0.0       TCP 1723/1723         NetMeeting       0.0.0.0       TCP 1720/1720         DCS-1000       0.0.0.0       TCP 800/800         i2eye       0.0.0.0       TCP 1720/1720 | Schedule     |
|----------------------------------------------------------------------------------------------------|--------------|
| Virtual Server HTTP       0.0.0.0       TCP 80/80         Virtual Server HTTPS       0.0.0.0       TCP 443/443         Virtual Server DNS       0.0.0.0       UDP 53/53         Virtual Server SMTP       0.0.0.0       TCP 25/25         Virtual Server POP3       0.0.0.0       TCP 110/110         Virtual Server Telnet       0.0.0.0       TCP 23/23         IPSec       0.0.0.0       UDP 500/500         PPTP       0.0.0.0       TCP 1723/1723         NetMeeting       0.0.0.0       TCP 80/80         DCS-1000       0.0.0.0       TCP 80/800         i2eye       0.0.0.0       TCP 1720/1720                  | always 🛛 📝 🧃 |
| Virtual Server HTTPS       0.0.0.0       TCP 443/443         Virtual Server DNS       0.0.0.0       UDP 53/53         Virtual Server SMTP       0.0.0.0       TCP 25/25         Virtual Server POP3       0.0.0.0       TCP 110/110         Virtual Server Telnet       0.0.0.0       TCP 23/23         IPSec       0.0.0.0       UDP 500/500         PPTP       0.0.0.0       TCP 1723/1723         NetMeeting       0.0.0.0       TCP 80/80         DCS-1000       0.0.0.0       TCP 800/800         i2eye       0.0.0.0       TCP 1720/1720                                                                           | always 🛛 📝 🧃 |
| Virtual Server DNS       0.0.0.0       UDP 53/53         Virtual Server SMTP       0.0.0.0       TCP 25/25         Virtual Server POP3       0.0.0.0       TCP 110/110         Virtual Server Telnet       0.0.0.0       TCP 23/23         IPSec       0.0.0.0       UDP 500/500         PPTP       0.0.0.0       TCP 1723/1723         NetMeeting       0.0.0.0       TCP 80/80         DCS-1000       0.0.0.0       TCP 800/800         i2eye       0.0.0.0       TCP 1720/1720                                                                                                    | always 🛛 📝 🔰 |
| Virtual Server SMTP       0.0.0.0       TCP 25/25         Virtual Server POP3       0.0.0.0       TCP 110/110         Virtual Server Telnet       0.0.0.0       TCP 23/23         IPSec       0.0.0.0       UDP 500/500         PPTP       0.0.0.0       TCP 1723/1723         NetMeeting       0.0.0.0       TCP 80/80         DCS-1000       0.0.0.0       TCP 80/800         i2eye       0.0.0.0       TCP 1720/1720                                                                                                    | always 🛛 📝 🧃 |
| Virtual Server POP3         0.0.0.0         TCP 110/110           Virtual Server Telnet         0.0.0.0         TCP 23/23           IPSec         0.0.0.0         UDP 500/500           PPTP         0.0.0.0         TCP 1723/1723           NetMeeting         0.0.0.0         TCP 80/80           DCS-1000         0.0.0.0         TCP 80/800           i2eye         0.0.0.0         TCP 1720/1720                                                                                                    | always 🛛 📝 🔰 |
| Virtual Server Telnet         0.0.0.0         TCP 23/23           IPSec         0.0.0.0         UDP 500/500           PPTP         0.0.0.0         TCP 1723/1723           NetMeeting         0.0.0.0         TCP 1720/1720           DCS-1000         0.0.0.0         TCP 80/80           DCS-2000/DCS-5300         0.0.0.0         TCP 1720/1720           i2eye         0.0.0.0         TCP 1720/1720                                                                                                    | always 🔤 🕅   |
| IPSec         0.0.0.0         UDP 500/500           PPTP         0.0.0.0         TCP 1723/1723           NetMeeting         0.0.0.0         TCP 1720/1720           DCS-1000         0.0.0.0         TCP 80/80           DCS-2000/DCS-5300         0.0.0.0         TCP 1720/1720           i2eye         0.0.0.0         TCP 1720/1720                                                                                                    | always 🛛 📝 🧃 |
| PPTP         0.0.0.0         TCP 1723/1723           NetMeeting         0.0.0.0         TCP 1720/1720           DCS-1000         0.0.0.0         TCP 80/80           DCS-2000/DCS-5300         0.0.0.0         TCP 1720/1720           i2eye         0.0.0.0         TCP 1720/1720                                                                                                    | always 🛛 📝 🧃 |
| NetMeeting         0.0.0.0         TCP 1720/1720           DCS-1000         0.0.0.0         TCP 80/80           DCS-2000/DCS-5300         0.0.0.0         TCP 800/800           i2eye         0.0.0.0         TCP 1720/1720                                                                                                    | always 🛛 📝 🧃 |
| DCS-1000         0.0.0.0         TCP 80/80           DCS-2000/DCS-5300         0.0.0.0         TCP 800/800           i2eye         0.0.0.0         TCP 1720/1720                                                                                                    | always 🔤 🕅   |
| DCS-2000/DCS-5300         0.0.0.0         TCP 800/800           i2eye         0.0.0.0         TCP 1720/1720                                                                                                    | always 🛛 📝 🗎 |
| i2eye 0.0.0.0 TCP 1720/1720                                                                                                    | always 🛛 📝 🧃 |
| 에너 성가 있는 것을 많이 있는 것을 많이 있는 것을 많이 있는 것을 많이 있는 것을 많이 있는 것을 많이 있다.                                                                                                    | always 🛛 📝 🗎 |
| DCS-3120 0.0.0.0 UDP 3120/3120                                                                                                    | ) always 📑 🕅 |
| Port 99 192.168.0.50 TCP 99/99                                                                                                    | always 🛛 📝 🔰 |

Port 99 has now been added to the Router as a port in which outside traffic can now pass through, to the DVR.

You need to repeat this process <u>four more times</u>, as there are additional ports used by the DVR Remote Client. Following the above directions, create more port entries for the following :

| PORT NAME   | PORT NUMBER |
|-------------|-------------|
| Port # 3000 | 3000        |
| Port # 3001 | 3001        |
| Port # 3003 | 3003        |
| Port # 8800 | 8800        |

Each time you add in the additional port, and click APPLY, you should see the newly created port appear in the Virtual Servers list. When finished, close Internet Explorer which exits you from the DLINK Configuration screen.

The DVR and Router configuration is now complete.